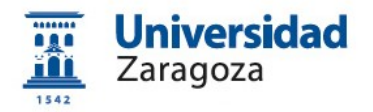

# Obtención del certificado electrónico de empleado público en la Universidad de Zaragoza

Versión 7.0 (Diciembre 2020)

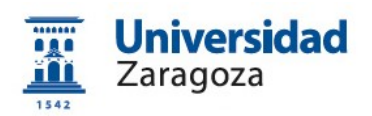

## Índice

| Guía rápida1                                                                                                 |
|----------------------------------------------------------------------------------------------------|
| 1. Introducción2                                                                                             |
| 1.1 Certificado de Persona Física2                                                                           |
| 1.2 Certificado de Empleado Público (AC Sector Público)                                                      |
| 2. Emisión del Certificado de Empleado Público en la Universidad de Zaragoza3                                |
| 2.0 Consideraciones previas y recordatorios imprescindibles                                                  |
| 2.1 Configuración del sistema operativo4                                                                     |
| 2.2 Solicitud del certificado en la web de la FNMT4                                                          |
| 2.3 Solicitud interna del certificado a través de e-Gestión del empleado en PeopleSoft<br>Recursos Humanos14 |
| 2.4 Descarga e instalación del certificado desde la web de laFNMT15                                          |
| 2.5 Copia de seguridad del certificado y protección con contraseña                                           |

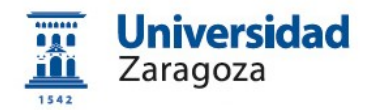

## Guía rápida

#### 0. Consideraciones previas.

Se requiere disponer de dirección de correo **@unizar.es** en Identidad <u>https://identidad.unizar.es/identidad/ide100bienvenida.faces</u> Si no dispone de dirección de correo **@unizar.es** puede solicitarla en: <u>https://sicuz.unizar.es/correo-y-colaboracion/correo-electronico/correo-electronico/correo-e</u>

- Configuración (instalación software).
   Es necesario descargar e instalar el software necesario para su sistema operativo que encontrará en el siguiente enlace: <u>https://www.sede.fnmt.gob.es/certificados/administracion-publica/obtenercertificado/configuracion-previa</u>
- 2. Solicitud del certificado en la web de la FNMT:
  - Solicitud sin certificado
  - Solicitud con certificado de empleado público AP (Renovación) https://www.sede.fnmt.gob.es/certificados/administracion-publica/obtenercertificado/solicitar-certificado

Con el CIF de la Universidad: **Q5018001G** y **CONSERVAR** el código de solicitud que se le envíe al correo electrónico unizar.

3. Solicitud interna del certificado en e-Gestión del empleado de la Universidad: (Solamente si ha realizado la Solicitud sin certificado)

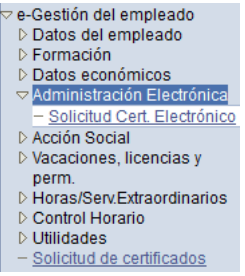

https://rrhh.unizar.es/

- 4. Descarga e instalación del certificado desde la web de la FNMT: <u>https://www.sede.fnmt.gob.es/certificados/administracion-publica/obtener-</u> <u>certificado/descargar-certificado</u>
- 5. Copia de seguridad y protección con contraseña. (<u>Paso imprescindible para</u> <u>poder firmar con Circuitofirmas</u>). Las instrucciones para exportar el certificado del navegador y para protegerlo con contraseña están disponibles en http://sededocumentacion.unizar.es/manciu/certificado con clave seguridad.html

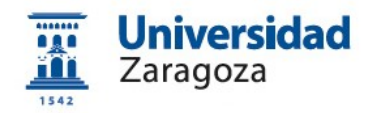

## 1. Introducción.

La Fábrica Nacional de Moneda y Timbre-Real Casa de la Moneda (en adelante, FNMT) pone a su disposición diferentes tipos de certificados electrónicos mediante los cuales podrá identificarse y realizar trámites de forma segura a través de Internet. Entre otros (compatibles entre sí):

#### 1.1 Certificado de Persona Física

El certificado FNMT de Persona Física, que se emite sin coste **a cualquier ciudadano** que esté en posesión de su DNI o NIE, es la certificación electrónica expedida por la FNMT que vincula a su suscriptor con unos datos de verificación de firma y confirma su identidad personal. Este certificado le permitirá identificarse de forma telemática y firmar o cifrar documentos electrónicos.

El **procedimiento de obtención** de este certificado está detallado en la FNMT, en el enlace <u>https://www.sede.fnmt.gob.es/certificados/persona-fisica</u>

#### 1.2 Certificado de Empleado Público (AC Sector Público)

La Ley 40/2015, de 1 de octubre, de Régimen Jurídico del Sector Público, regula los sistemas de identificación de las Administraciones Públicas, así como los sistemas de firma electrónica del personal al servicio de las Administraciones Públicas.

Conforme a la citada Ley, la FNMT expide, entre otros, el certificado de firma electrónica del personal al servicio de la Administración Pública (**Certificado de Empleado Público**) a funcionarios, personal laboral, estatutario y personal autorizado, al servicio de la Administración Pública, en el **ejercicio de sus funciones para la misma**. La FNMT expide los certificados en "software" (como archivo descargable) o en tarjeta criptográfica.

La Universidad de Zaragoza dispone de una **Oficina de Registro habilitada por la FNMT** para emitir certificados electrónicos de empleado público de la FNMT a sus empleados.

Esta oficina depende de la Coordinación Administrativa de Aplicaciones Informáticas del Área de Recursos Humanos y está ubicada en el Edificio Interfacultades, 7ª planta (Torreón derecho). Su correo electrónico es tramita@unizar.es

El **procedimiento de obtención** de este certificado está detallado en el apartado 2 de este Manual.

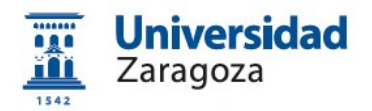

## 2. Emisión del Certificado de Empleado Público en la Universidad de Zaragoza

El **proceso de obtención** del Certificado de Empleado Público "**software**" (como archivo descargable) se divide en los siguientes pasos que deben realizarse en el orden señalado:

- 1. Configuración (instalación software).
- 2. Solicitud del certificado en la web de la FNMT.
- Solicitud interna del certificado a través de e-Gestión del empleado en PeopleSoft Recursos Humanos.
- 4. Descarga e instalación del certificado desde la web de la FNMT.
- 5. Copia de seguridad del certificado.

#### 2.0 Consideraciones previas y recordatorios imprescindibles

• Es necesario que disponga de correo electrónico **@unizar.es** en Identidad: <u>https://identidad.unizar.es/identidad/ide100bienvenida.faces</u>

Puede solicitar dicha cuenta con su NIP y contraseña administrativa en la página:

https://sicuz.unizar.es/correo-y-colaboracion/correoelectronico/correo-electronico-inicio

Inexcusablemente, debemos:

- No formatear el ordenador entre el proceso de solicitud y el de descarga del certificado.
- Realizar todo el proceso de obtención del certificado desde el mismo equipo, con el mismo usuario y el mismo navegador.
- No realizar actualizaciones en el equipo mientras dure el proceso.

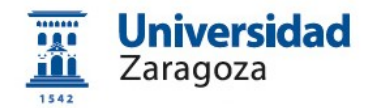

#### 2.1 Configuración del sistema operativo

Para obtener el certificado es necesario descargar e instalar el software necesario para su sistema operativo que encontrará en los siguientes enlaces: <u>https://www.sede.fnmt.gob.es/certificados/administracion-publica/obtener-</u> <u>certificado/configuracion-previa</u>

https://www.sede.fnmt.gob.es/descargas/descarga-software/instalacion-softwaregeneracion-de-claves

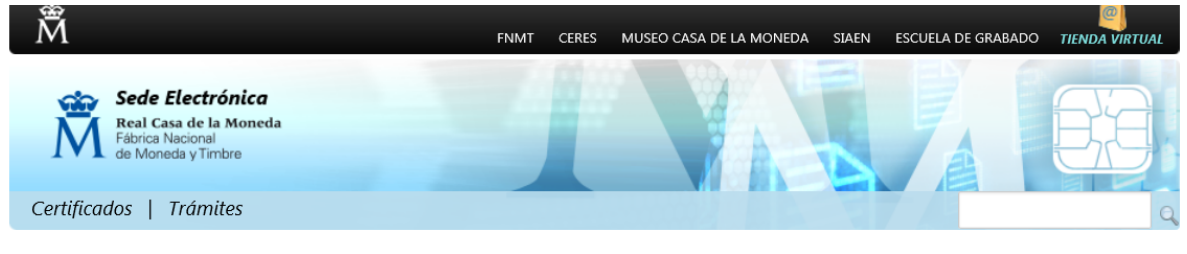

Inicio > Descargas > Descarga de Software > Instalación software Generación de claves

#### Instalación software generación de claves

La Fábrica Nacional de Moneda y Timbre ha desarrollado esta aplicación para solicitar las claves necesarias en la obtención de un certificado digital. Puede ser ejecutada en cualquier navegador y sistema Operativo.

Descargue e instale el software necesario para su sistema operativo.

#### WINDOWS

Configurador FNMT-RCM para Windows 32 bits
Configurador FNMT-RCM para Windows 64 bits
MAC
Configurador FNMT-RCM para MacOS
Si al instalar en MacOS aparece un mensaje indicando que no se puede instalar el software por proceder de un desarrollador no
identificado debe ir a Preferencias del sistema -> Seguridad y Privacidad -> Pestaña GENERAL, en la sección Permitir aps
descargadas de, debe permitir la ejecución de la aplicación para que continúe el proceso de instalación.
LINUX

Configurador FNMT-RCM para GNU/Linux 32 bits (DEB) Configurador FNMT-RCM para GNU/Linux 64 bits (DEB) Configurador FNMT-RCM para GNU/Linux 32 bits (RPM) Configurador FNMT-RCM para GNU/Linux 64 bits (RPM)

### 2.2 Solicitud del certificado en la web de la FNMT

La **solicitud de emisión** del Certificado de empleado público (AC Sector Público) se realiza a través del siguiente enlace:

https://www.sede.fnmt.gob.es/certificados/administracion-publica/obtenercertificado/solicitar-certificado

Aparecerá una pantalla (varía según el navegador utilizado) del tipo:

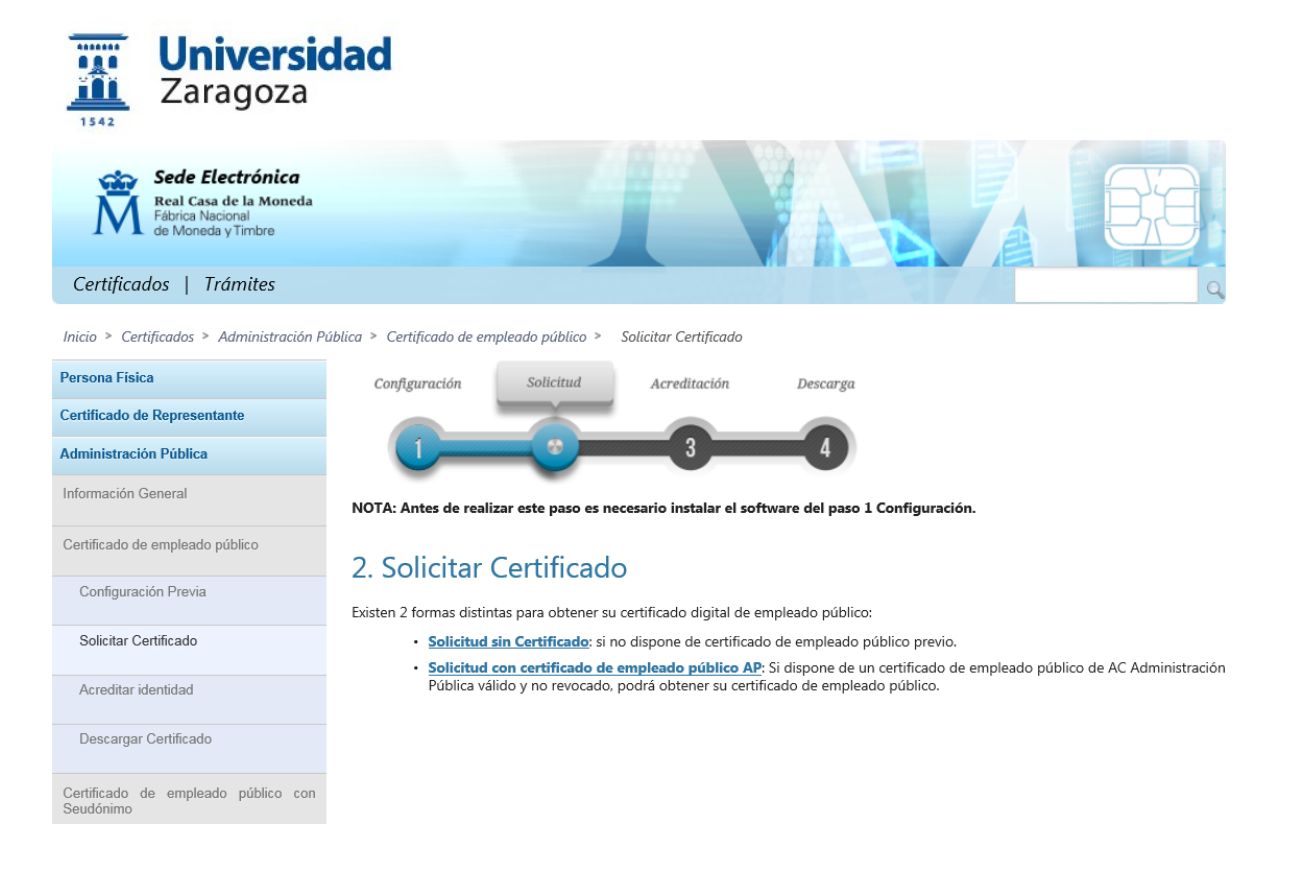

Existen dos formas de obtener su certificado:

- **Solicitud sin Certificado**: si no dispone de certificado de empleado público previo.
- Solicitud con Certificado de empleado público AP. Si dispone de un certificado de empleado público de AC Administración Pública y no revocado, podrá obtener su certificado de empleado público. (RENOVACIÓN)

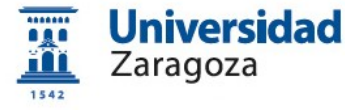

#### RENOVACIÓN

Solicitud con Certificado de empleado público AP (Tiene que estar instalado en el

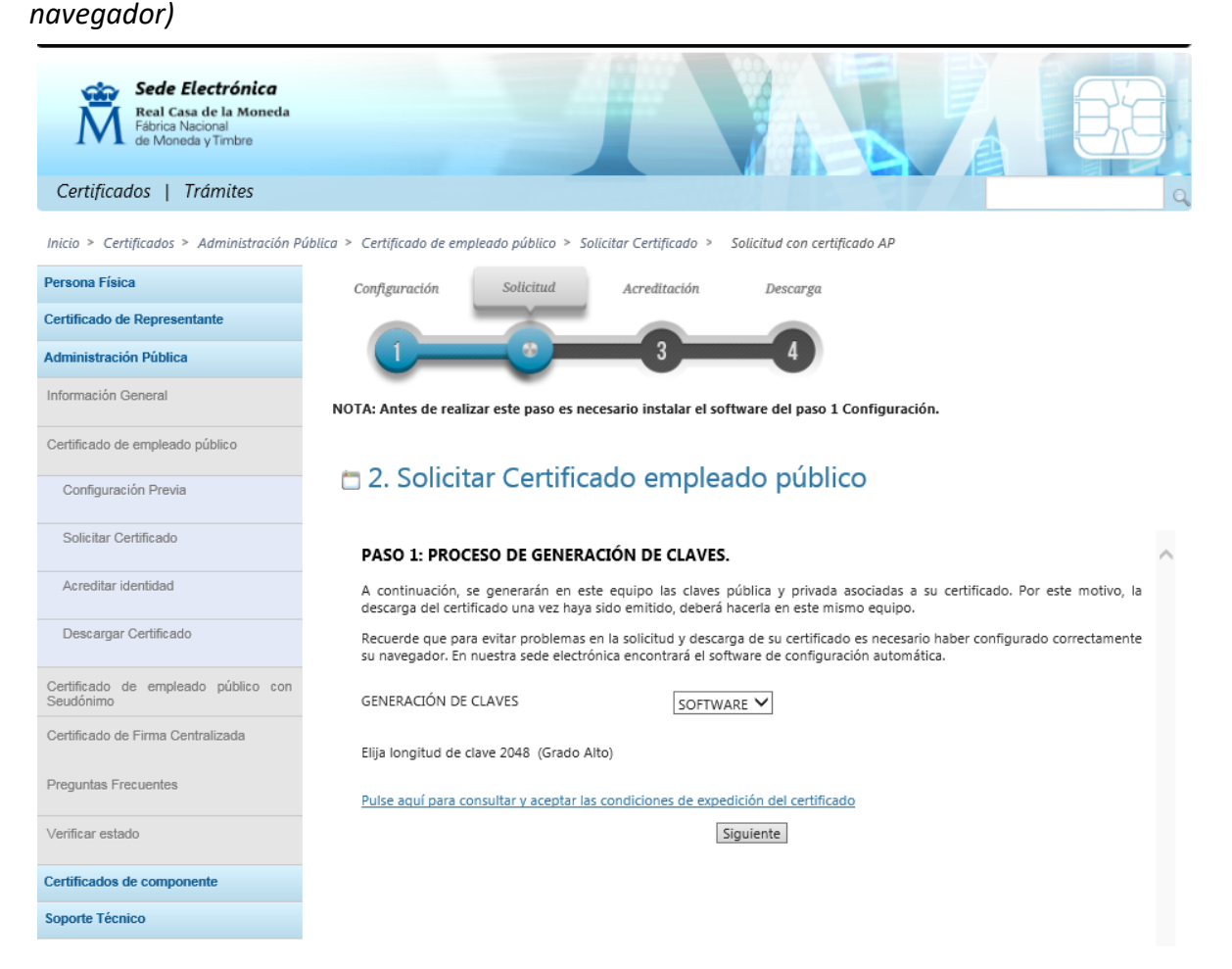

Pulse el enlace *"Pulse aquí para consultar y aceptar las condiciones de expedición del certificado"* y se mostrarán las mismas.

En la parte inferior de la pantalla marque la casilla "Acepto las condiciones de expedición" y pulse el botón de "Siguiente"

CATEGORÍA DE DATOS: Datos identificativos, de características personales y circunstancias sociales, según se explica en la información adicional del Registro de Actividades del enlace inferior.

Puede consultar información adicional y detallada sobre este tratamiento en: <u>http://www.fnmt.es/rgpd</u> (TRATAMIENTO N° 15)
Acepto las condiciones de expedición

Siguiente

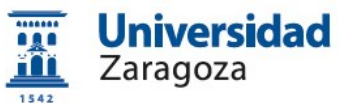

Ł

|           | DATUS DE CUNTACTO PROFESIONALES                                                                                                    |   |  |  |  |
|-----------|----------------------------------------------------------------------------------------------------|---|--|--|--|
| Confirmac | ión de acceso web                                                                                                    | 8 |  |  |  |
| Â         | Este sitio web está intentando realizar una operación de certificado<br>digital en su nombre:                                                 |   |  |  |  |
|           | https://www.sede.fnmt.gob.es/certificados/administracion-publica/obt<br>ener-certificado/solicitar-certificado/solicitud-con-certificado-ap   |   |  |  |  |
|           | Sólo debe permitir a los sitios web conocidos realizar operaciones de<br>certificado digital en su nombre.<br>¿Desea permitir esta operación? |   |  |  |  |
|           | Si No                                                                                                    |   |  |  |  |

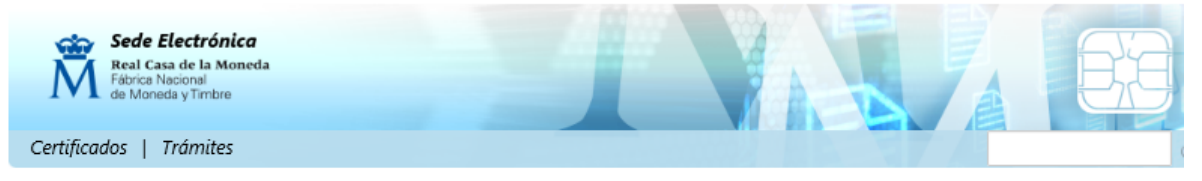

Inicio > Certificados > Administración Pública > Certificado de empleado público > Solicitar Certificado > Solicitud con certificado AP

| Persona Física                                   | Configuración         | Solicitud                 | Acreditación         | Descarga                        |   |
|--------------------------------------------------|-----------------------|---------------------------|----------------------|---------------------------------|---|
| Certificado de Representante                     |                       |                           |                      |                                 |   |
| Administración Pública                           |                       |                           | - 3                  | 4                               |   |
| Información General                              | NOTA: Antes de realiz | ar este paso es necesa    | rio instalar el soft | tware del paso 1 Configuración. |   |
| Certificado de empleado público                  |                       |                           |                      |                                 |   |
| Configuración Previa                             | 🗖 2. Solicita         | ar Certificad             | o emplea             | do público                      |   |
| Solicitar Certificado                            | PASO 2: EMISIO        | ÓN DE CERTIFICADO         | O FNMT DE EM         | IPLEADO PÚBLICO                 | ^ |
| Acreditar identidad                              | Por favor, para con   | tinuar revise sus datos y | y complete aquello   | os que le son requeridos:       |   |
| Descargar Certificado                            | FIRMANTE Y            | CUSTODIO DEL CER          | RTIFICADO            |                                 |   |
|                                                  | DATOS DE IDEN         | ITIFICACIÓN               |                      |                                 |   |
| Certificado de empleado público con<br>Seudónimo | NOMBRE*:              |                           | [                    |                                 |   |
| Certificado de Firma Centralizada                | PRIMER APELLID        | 0*:                       | [                    |                                 |   |
|                                                  | SEGUNDO APELI         | UDO:                      | F                    |                                 |   |
| Preguntas Frecuentes                             | Nº DEL DOCUMI         | ENTO DE IDENTIFICACIO     | DN*:                 |                                 |   |
|                                                  | DATOS DE CON          | ITACTO PROFESIONAL        | ES                   |                                 |   |
| Verificar estado                                 | PAÍS*:                |                           | ESPAÑA               | × •                             |   |
| Certificados de componente                       | DIRECCIÓN*:           |                           | C/ PEDRO             | O CERBUNA, 12                   |   |
| ennete Timire                                    | CÓDIGO POSTA          | L*:                       | 50009                |                                 |   |
| soporte recnico                                  | LOCALIDAD*:           |                           | ZARAGO               | IZA                             |   |
|                                                  | PROVINCIA*:           |                           | ZARAGO               | ZA                              |   |
|                                                  | OTROS DATOS           | DE CONTACTO PROFE         | SIONALES             |                                 |   |
|                                                  | TELÉFONO:             |                           | 97676100             | 00                              |   |
|                                                  | FAX:                  |                           |                      |                                 |   |
|                                                  | CORREO ELECTR         | ÓNICO*:                   |                      | I@UNIZAR.ES                     |   |
|                                                  | CONFIRME SU C         | ORREO ELECTRÓNICO*:       | :                    | @UNIZAR.ES                      |   |

DATOS PROFESIONALES ORGANISMO SUSCRIPTOR\*:

NIF ORGANISMO SUSCRIPTOR\*: UNIDAD ORGANIZATIVA:

| UNIVERSIDA | D DE ZARAGO |
|------------|-------------|
| Q5018001G  |             |
|            |             |

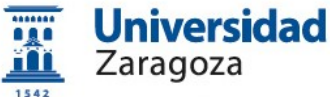

| PUESTO DE TRABAJO O CARGO:<br>№ DE IDENTIFICACIÓN PROFESIONAL:                         | EMPLEADO |
|----------------------------------------------------------------------------------------|----------|
| DATO COMO USUARIO DE RED                                                               |          |
| UPN (USER PRINCIPAL NAME - NOMBRE<br>PRINCIPAL DE USUARIO):<br>(*) Campos obligatorios |          |
| Aceptar Limpiar Cancelar                                                               |          |

Cumplimente el formulario anterior con los siguientes datos:

| САМРО         | DATOS               |
|---------------|---------------------|
| DIRECCIÓN     | C/ PEDRO CERBUNA 12 |
| CÓDIGO POSTAL | 50009               |
| LOCALIDAD     | ZARAGOZA            |
| PROVINCIA     | ZARAGOZA            |
| TELÉFONO      | 976761000           |

#### Pulse el botón "Aceptar"

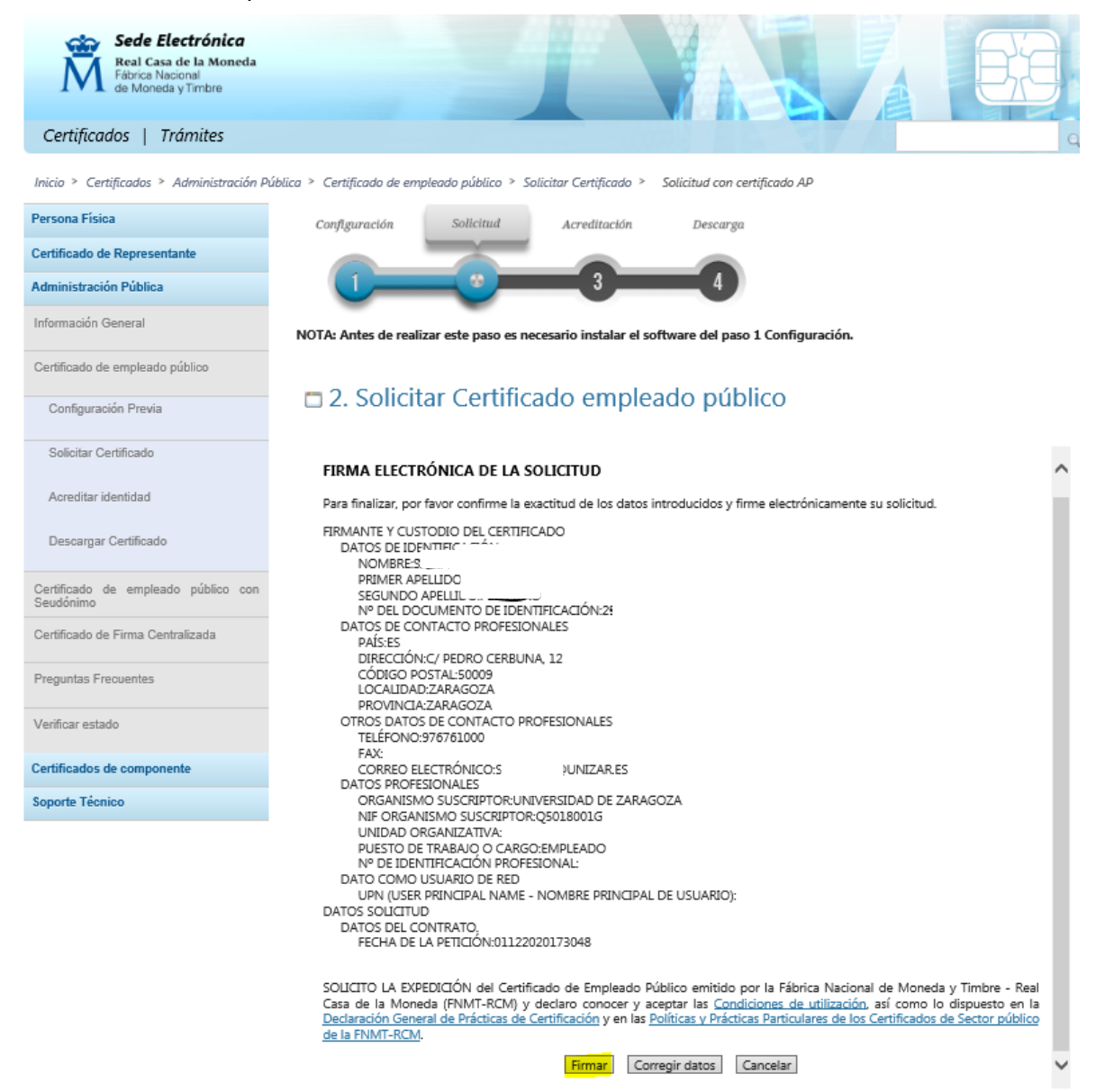

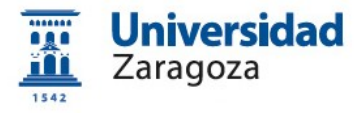

Pulse el botón "Firmar"

| Para interizar, por tavor commine la exacutad de los datos introducidos y inme electronicaria |                                                                                                    |  |  |
|-----------------------------------------------------------------------------------------------|----------------------------------------------------------------------------------------------------|--|--|
| Seguridad de Wind                                                                             | dows 💌                                                                                                    |  |  |
| Seleccione u                                                                                  | in certificado                                                                                                    |  |  |
|                                                                                               | Emisor: AC Administración Pública<br>Válido desde: 17/01/2020 hasta 17/0<br>Haga clic aquí part er las propied      |  |  |
|                                                                                               | DEL I 1944 - DECertain Stration Pública<br>Emisor: AC Administración Pública<br>Válido desde: 17/01/2020 hasta 17/0 |  |  |
|                                                                                               | Aceptar Cancelar                                                                                                    |  |  |
| DATOS DEL                                                                                     | CONTRATO,                                                                                                    |  |  |

Se visualizarán los certificados que tiene instalados en el navegador. Seleccione el que corresponda.

Aparecerá la siguiente pantalla donde le dice que en breve recibirá en su cuenta de correo electrónico su CÓDIGO DE SOLICITUD. Este código **es imprescindible para continuar con el proceso**.

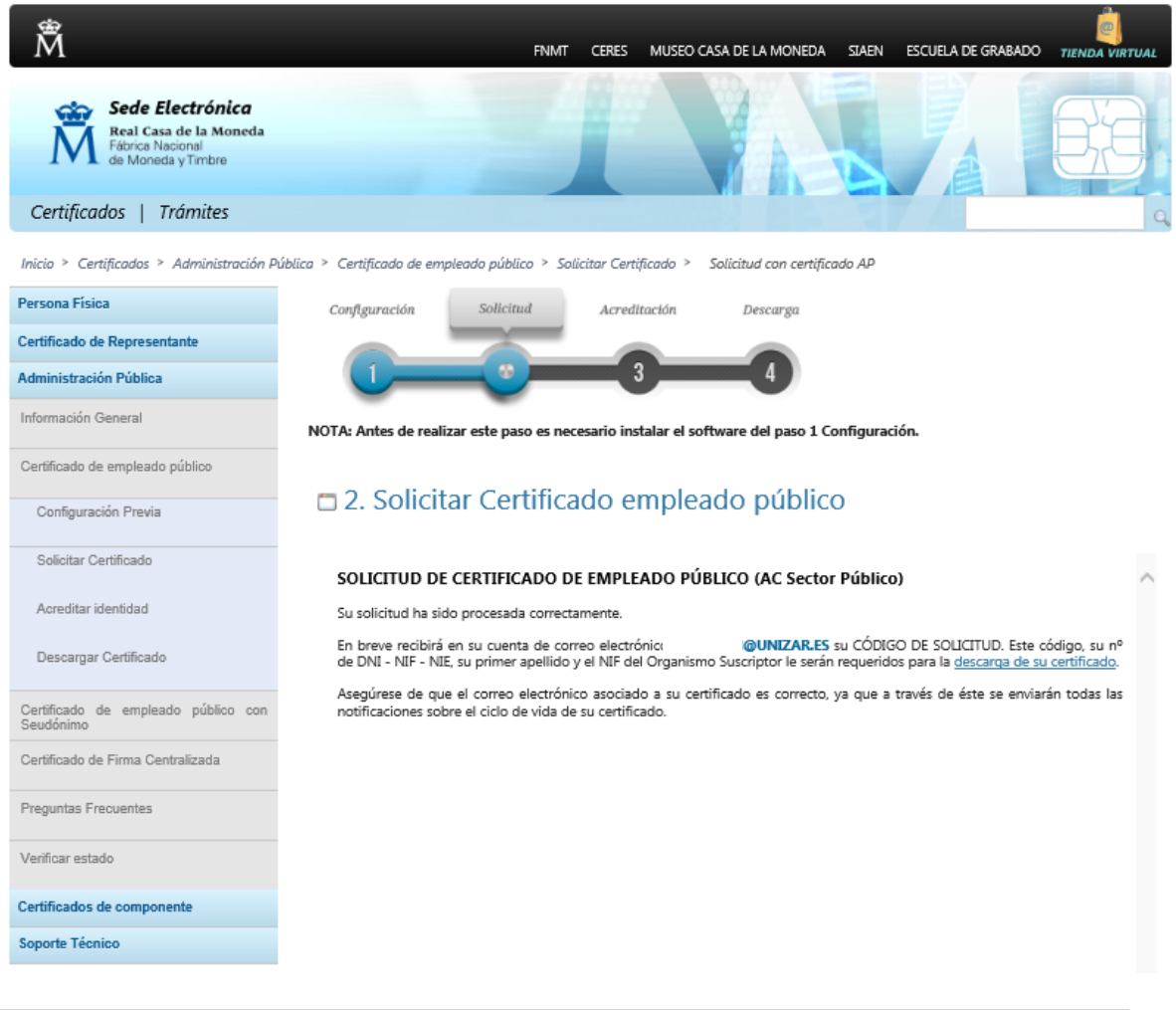

Coordinación Administrativa de Aplicaciones Informáticas del Área de Recursos Humanos

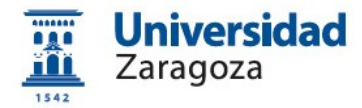

Le llegará el siguiente correo con el Código de Solicitud.

De Notificaciones FNMT AC Sector Público <ac.sectorpublico@fnmt.es>☆
Asunto Emisión de su Certificado FNMT de Empleado Público (AC Sector Público)
A :
Thunderbird piensa que este mensaje es correo basura.

Estimado/a Sr/a

En relación al Certificado FNIMT de Empleado Público (AC Sector Público) que ha solicitado, le informamos que ya puede proceder a descargarlo e instalarlo.

Para ello deberá introducir su Código de Soligitud 881935887, nº del documento de identificación (DNI), primer apellido y el NIR del organismo suscriptor Q5018001G en el siguiente enlace:

Descargar certificado Empleado Público (AC Sector Público)

**Recuerde** que, en caso de haber llevado a cabo la solicitud del certificado con una tarjeta u otro dispositivo criptográfico, antes de realizar la descarga, debe asegurarse de que dicho dispositivo está listo para ser usado. En otro caso, la instalación del certificado deberá llevarla a cabo en el mismo equipo en el que realizó la solicitud.

Así mismo le recordamos que con la emisión de un nuevo Certificado FNMT de empleado público, el solicitante autoriza a la FNMT-RCM a revocar y dejar sin efecto cualquier certificado del mismo tipo, emitido por AC Sector Público, que la FNMT-RCM le haya emitido con carácter previo e idénticos datos identificativos.

Agradecemos sinceramente su interés por nuestros servicios.

Se hace clic en el enlace "*Descargar certificado Empleado Público (AC Sector Público) y* **pasa al paso 2.4. del manual** para proceder a la descarga e instalación del certificado desde la web de la FNMT

Solicitud sin Certificado

| Universit<br>Zaragoza                            | dad                                                                                                    |                                                                                                    |   |
|--------------------------------------------------|----------------------------------------------------------------------------------------------------|----------------------------------------------------------------------------------------------------|---|
| Certificados   Trámites                          |                                                                                                    |                                                                                                    | q |
| Inicio > Certificados > Administración P         | ública > Certificado de empleado público > Solicitar Cer                                                                                                    | tificado > Solicitud sin Certificado                                                                                                    |   |
| Persona Física                                   | Configuración Solicitud Acree                                                                                                    | ditación Descarga                                                                                                    |   |
| Certificado de Representante                     |                                                                                                    |                                                                                                    |   |
| Administración Pública                           |                                                                                                    | 34                                                                                                    |   |
| Información General                              | NOTA: Antes de realizar este paso es necesario in                                                                                                    | istalar el software del paso 1 Configuración.                                                                                                    |   |
| Certificado de empleado público                  |                                                                                                    |                                                                                                    |   |
| Configuración Previa                             | 🛅 2. Solicitar Certificado e                                                                                                    | impleado público                                                                                                    |   |
| Solicitar Certificado                            | Formulario de solicitud de certificado                                                                                                    | de empleado público (AC Sector Público)                                                                                                    | ^ |
| Acreditar identidad                              | Introduzca todos los datos que se le solicitan                                                                                                    |                                                                                                    |   |
| Descargar Certificado                            | Nº DEL DOCUMENTO DE IDENTIFICACIÓN                                                                                                    |                                                                                                    |   |
| Certificado de empleado público con<br>Seudónimo | PRIMER APELLIDO                                                                                                    |                                                                                                    |   |
| Certificado de Firma Centralizada                | NIF ORGANISMO SUSCRIPTOR                                                                                                    |                                                                                                    |   |
| Preguntas Frecuentes                             | CORREO ELECTRÓNICO                                                                                                    |                                                                                                    |   |
| Verificar estado                                 | Confirme aquí su CORREO ELECTRÓNICO                                                                                                    |                                                                                                    |   |
| Certificados de componente                       | GENERACIÓN DE CLAVES                                                                                                    |                                                                                                    |   |
| Soporte Técnico                                  | INSTRUCCIONES:                                                                                                    |                                                                                                    |   |
|                                                  | <ul> <li>Recuerde que para evitar problemas en<br/>correctamente su navegador. En nuestra :</li> <li>El nº del documento de identificación (N<br/>izquierda si es necesario</li> <li>Asegúrese de que el correo electrónico as<br/>las notificaciones sobre el ciclo de vida di</li> </ul> | I la solicitud y descarga de su certificado es necesario haber configurado<br>sede electrónica encontrará el software de configuración automática.<br>IIF / NIE) deberá tener una longitud de 9 caracteres. Rellene con ceros a la<br>sociado a su certificado es correcto, ya que a través de éste se enviarán todas<br>e su certificado.<br>iones de expedición del certificado |   |
|                                                  | <u>, else equi para consertar y accipior ils condi</u> c                                                                                                    | Enviar petición                                                                                                    | ~ |

#### Enviar petición

### Cumplimente el formulario anterior con los siguientes datos:

| САМРО                                             | DATOS                           |
|---------------------------------------------------|---------------------------------|
| Nº DEL DOCUMENTO DE IDENTIFICACIÓN                | DNI/NIE del solicitante         |
| PRIMER APELLIDO                                   | Primer apellido del solicitante |
| NIF ORGANISMO SUSCRIPTOR                          | Q5018001G                       |
| CORREO ELECTRÓNICO                                | Correo unizar                   |
| GENERACIÓN DE CLAVES                              | SOFTWARE                        |
| Solo con Mozilla Firefox: Elija longitud de clave | Grado alto                      |

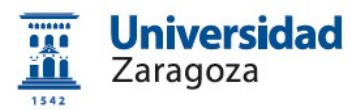

Una vez introducidos los datos, pulse el enlace *"Pulse aquí para consultar y aceptar las condiciones de expedición del certificado"* y se mostrarán las mismas.

En la parte inferior de la pantalla marque la casilla "Acepto los términos y condiciones de uso" y pulse el botón de "Enviar petición"

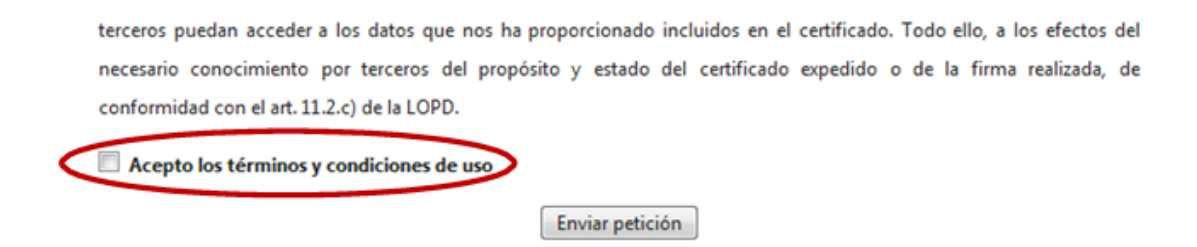

Aparecerá la siguiente pantalla donde le dice que en breve recibirá en su cuenta de correo electrónico su CÓDIGO DE SOLICITUD. Este código **es imprescindible para continuar con el proceso**.

| Certificados       Trámites         Inicia > Certificados > Administración Pública > Certificado de empleado público > Solicitur Certificado > Solicitur Certificado         Persona Física       Configuración Solicitur Acreditación Descarga         Certificado de Representante       Administración Pública         Información General       Configuración Solicitur Certificado e empleado público         Certificado de empleado público       Configuración Solicitur Certificado e empleado público         Configuración Previa       Configuración Certificado         Solicitur Certificado       Formulario de solicitur de certificado de empleado público (AC Sector Público)         Acreditar identidad       Su solicitur de los datos introducidos:         Nº DEL DOCUMENTO DE IDENTIFICACIÓN       2]         Prepuntas Frecuentes       Nº ORGANISMO SUSCRIPTOR       Q SUSBOIG         Ner ORGANISMO SUSCRIPTOR       Q SUSBOIG         Certificado de componente       No ORGANISMO SUSCRIPTOR       Q SUSBOIG         Nerver certori e nu vuent de correo electrónico si nue de solicitur a su certificado a su certificado e so correcto, ya que a través de éste se enviarán todas is notificaciones sobre el ciclo de vida de su certificado.                                                                                                    | Sede Electrónica<br>Real Casa de la Moneda<br>Fábrica Nacional<br>de Moneda y Timbre |                                                                                            |                                        |                                                      |                                                  | BB                                     |
|----------------------------------------------------------------------------------------------------|--------------------------------------------------------------------------------------|--------------------------------------------------------------------------------------------|----------------------------------------|------------------------------------------------------|--------------------------------------------------|----------------------------------------|
| Intel® & Certificades & Administración Pública  Configuración de Representante   Administración Pública Información Ceneral   Configuración Previa Configuración Previa   Solicitar Certificado Configuración Previa   Solicitar Certificado Configuración de solicitad de cerrificado de empleado público (AC Sector Público)   Solicitar Certificado Solicitar Certificado de empleado público con   Certificado de empleado público Configuración de solicitad de cerrificado de empleado público (AC Sector Público)   Solicitar Certificado Solicitar Certificado de información de las solicitad de los datos introducidos:   Certificado de empleado público con No Del DOCUMENTO DE IDENTIFICACIÓN   Certificado de ferma Certificado Solicitar Solicitar de correo electrónico solicitad se socienado:   No Del DOCUMENTO DE IDENTIFICACIÓN 2   Piguntas Frecuentes No Perevia   Verificar estado Reserving de solicitad de correo electrónico solicitad se socienado:   Certificados de componente No Perevia   Soporte Técnico Solicitar certificado es correcto, ya que a través de éste se envirant todas las otrificado es correcto, ya que a través de éste se envirants todas las otrificado es correcto, ya que a través de éste se envirants todas las otrificado es correcto, ya que a través de éste se envirants todas las otrificado es correcto, ya que a través de éste se envirants todas las otrificado es correcto, ya que a través de éste se envirants todas las otrificado es correcto, ya que a través de éste se envirants todas las otrificado es correcto, ya que a través de éste se envirants todas las otrificado es correcto, ya que a través de éste se envirants todas l                                                                                                    | Certificados   Trámites                                                              |                                                                                            |                                        |                                                      | 774                                              | Q                                      |
| Persona Fisica   Certificado de Representante   Administración Pública   Información General   Certificado de empleado público   Configuración Previa   Solicitar Certificado   Solicitar Certificado   Acreditar identidad   Descargar Certificado   Certificado de empleado público con   Certificado de empleado público con   Certificado de empleado público   Certificado   Configuración Several   Descargar Certificado   Certificado de empleado público con   Certificado de empleado público con   Certificado de empleado público con   Certificado de empleado público con   Certificado de empleado público con   Certificado de empleado público con   Preguntas Frecuentes   Verificar estado   Certificado de componente   Certificado de componente   Certificado de componente   Soporte Técnico                                                                                                    | Inicio > Certificados > Administración P                                             | ública > Certificado de empleado público > Solicitar Ce                                    | rtificado > Solici                     | tud sin Certificado                                  |                                                  |                                        |
| Certificado de Representante   Administración Prioblea   Información General   Certificado de empleado público   Configuración Previa   Solicitar Certificado   Acreditar identidad   Descargar Certificado   Certificado de empleado público cor   Certificado de empleado público cor   Certificado de empleado público cor   Certificado de empleado público cor   Certificado de empleado público cor   Certificado de empleado público cor   Certificado de Firma Centralizada   Preguntas Frecuentes   Verificar estado   Certificado de component   Certificado de component   Soporta Técnico                                                                                                    | Persona Física                                                                       | Configuración Solicitud Acro                                                               | editación                              | Descarga                                             |                                                  |                                        |
| Administración Pública       3       4         Información General       NoTA: Antes de realizar este paso es necesario instalar el software del paso 1 Configuración.         Certificado de empleado público       -       -         Configuración Previa       -       -         Solicitar Certificado       -       -         Acreditar identidad       -       -         Descargar Certificado       -       Su solicitud ha sido procesada correctamente.         Por favor compruebe la exactitud de los datos introducidos:       -       Nº DEL DOCUMENTO DE IDENTIFICACIÓN       2       -         Verificar estado       NF ORGANISMO SUSCRIPTOR       Q S0180016       -       Ne Dreve recibirá en su cuenta de correo electrónico sí ma de Registro a la que se dirija para <u>acreditar su identidad</u> esí corneo para la descarga de su certificado una vez que haya sido generado.       Acegúrese de que el correo electrónico a su certificado es correcto, ya que a través de éste se enviarán todas las notificaciones sobre el cicio de vida de su certificado.         Verificar estado       -       -       Acegúrese de que el correo electrónico a su certificado es correcto, ya que a través de éste se enviarán todas las notificaciones sobre el cicio de vida de su certificado.         Soporte Técnico       -       -       -         Certificados de componente       -       -         Soporte Técnico       -       -                                                                                                    | Certificado de Representante                                                         |                                                                                            |                                        |                                                      |                                                  |                                        |
| Información General   Certificado de empleado público   Configuración Previa   Solicitar Certificado   Acreditar identidad   Descargar Certificado   Certificado de empleado público con   Certificado de empleado público con   Certificado de firma Centralizada   Preguntas Frecuentes   Vertificar estado   Certificado de componente   Soporte Técnico   Soporte Técnico Soporte Técnico Descargar Certificado de componente Soporte Técnico Soporte Técnico Soporte Técnico Descargar Certificado de componente Soporte Técnico Soporte Técnico Sopor                                                                                                    | Administración Pública                                                               |                                                                                            | 3                                      | 4                                                    |                                                  |                                        |
| Certificado de empleado público   Configuración Previa   Solicitar Certificado   Acreditar identidad   Descargar Certificado   Certificado de empleado público con   Certificado de Finna Centralizada   Preguntas Frecuentes   Verificar estado   Certificados de componente   Soporte Ténico                                                                                                    | Información General                                                                  | NOTA: Antes de realizar este paso es necesario i                                           | nstalar el softwar                     | e del paso 1 Configura                               | ción.                                            |                                        |
| Configuración Previa   Solicitar Certificado   Acreditar identidad   Descargar Certificado   Certificado de empleado público con   Certificado de Firma Centralizada   Preguntas Frecuentes   Verificar estado   Certificados de componente   Soporte Técnico                                                                                                    | Certificado de empleado público                                                      |                                                                                            |                                        | <i></i>                                              |                                                  |                                        |
| Solicitar Certificado   Acreditar identidad   Descargar Certificado   Certificado de empleado público con Seudónimo   Certificado de empleado público con Seudónimo   Certificado de Firma Centralizada   Preguntas Frecuentes   Verificar estado   Verificar estado   Certificados de componente   Soporte Técnico                                                                                                    | Configuración Previa                                                                 | 🛅 2. Solicitar Certificado                                                                 | empleado                               | público                                              |                                                  |                                        |
| Acreditar identidad       Su solicitud ha sido procesada correctamente.         Descargar Certificado       Por favor compruebe la exactitud de los datos introducidos:         Certificado de empleado público con       2j         Certificado de Firma Centralizada       PRIMER APELLIDO         NF ORGANISMO SUSCRIPTOR       Q5018001G         Preguntas Frecuentes       En breve recibirá en su cuenta de correo electrónico sí       Punizar.es su CÓDIGO DE SOLICITUD. Este código y la documentación sobre su identidad le serán requeridos por una de Registro a la que se dirija para acreditar su identidad la si como para la descarga de su certificado una vez que haya sido generado.         Certificados de componente       Asegúrese de que el correo electrónico asociado a su certificado.         Soporte Técnico       Su sobre el ciclo de vida de su certificado.                                                                                                    | Solicitar Certificado                                                                | Formulario de solicitud de certificado                                                     | de empleado                            | público (AC Sector I                                 | Público)                                         | ^                                      |
| Descargar Certificado       Por favor compruebe la exactitud de los datos introducidos:         Certificado de empleado público con       Nº DEL DOCUMENTO DE IDENTIFICACIÓN       2j         Certificado de Firma Centralizada       PRIMER APELLIDO       bi         NIF ORGANISMO SUSCRIPTOR       Q5018001G         Preguntas Frecuentes       En breve recibirá en su cuenta de correo electrónico sí       Dunizar.es su CÓDIGO DE SOLICITUD. Este código y la documentación sobre su identidad le serán requeridos por una de Registro a la que se dirija para <u>acreditar su identidad</u> así como para la descarga de su certificado una vez que haya sido generado.         Certificados de componente       Asegúrese de que el correo electrónico asociado a su certificado es correcto, ya que a través de éste se enviarán todas las notificaciones sobre el ciclo de vida de su certificado so a su certificado se correcto, ya que a través de éste se enviarán todas las notificaciones sobre el ciclo de vida de su certificado se correcto, ya que a través de éste se enviarán todas las notificaciones sobre el ciclo de vida de su certificado se correcto, ya que a través de éste se enviarán todas las notificaciones sobre el ciclo de vida de su certificado se correcto, ya que a través de éste se enviarán todas las notificaciones sobre el ciclo de vida de su certificado se correcto, ya que a través de éste se enviarán todas las notificaciones sobre el ciclo de vida de su certificado se correcto, ya que a través de éste se enviarán todas las notificaciones correcto, ya que a través de éste se enviarán todas las notificaciones sobre el ciclo de vida de su certificado se correcto, ya que a través de éste se enviarán todas las notificaciones sobre el cicio de vida de su certificado se correcto, ya que a través de éste                                                                                                    | Acreditar identidad                                                                  | Su solicitud ha sido procesada correctamente.                                              |                                        |                                                      |                                                  |                                        |
| Certificado de empleado público con<br>Seudónimo       Nº DEL DOCUMENTO DE IDENTIFICACIÓN       2j       I         Certificado de empleado público con       PRIMER APELLIDO       bi       I         Certificado de Firma Centralizada       NIF ORGANISMO SUSCRIPTOR       Q5018001G         Preguntas Frecuentes       En breve recibirá en su cuenta de correo electrónico si<br>documentación sobre su identidad le serán requeridos por<br>así como para la descarga de su certificado una vez que haya sido generado.       Q6018001G         Certificados de componente       Asegúrese de que el correo electrónico asociato es u certificado una vez que haya sido generado.       Na de Registro a la que se dirija para <u>acreditar su identidad</u> la<br>se como para la descarga de su certificado.         Soporte Técnico       Soporte Técnico       Su contra de su certificado de su certificado de su certificado.       Su certificado de su certificado de su certificado.                                                                                                    | Descargar Certificado                                                                | Por favor compruebe la exactitud de los datos                                              | introducidos:                          |                                                      |                                                  |                                        |
| Seudónimo     PRIMER APELLIDO     bit       Certificado de Firma Centralizada     NIF ORGANISMO SUSCRIPTOR     Q5018001 G       Preguntas Frecuentes     En breve recibirá en su cuenta de correo electrónico si bunizar.es su CÓDIGO DE SOLICITUD. Este código y la documentación sobre su identidad le serán requeridos por una de Registro a la que se dirija para acreditar su identidad así como para la descarga de su certificado una vez que haya sido generado.       Verificar estado     Asegúrese de que el correo electrónico asociado a su certificado es correcto, ya que a través de éste se enviarán todas las notificaciones sobre el ciclo de vida de su certificado se correcto, ya que a través de éste se enviarán todas las notificaciones sobre el ciclo de vida de su certificado es correcto, ya que a través de éste se enviarán todas las notificaciones sobre el ciclo de vida de su certificado es correcto, ya que a través de éste se enviarán todas las notificaciones sobre el ciclo de vida de su certificado es correcto, ya que a través de éste se enviarán todas las notificaciones sobre el ciclo de vida de su certificado es correcto, ya que a través de éste se enviarán todas las notificaciones sobre el ciclo de vida de su certificado es correcto, ya que a través de éste se enviarán todas las notificaciones sobre el ciclo de vida de su certificado es correcto, ya que a través de éste se enviarán todas las notificaciones sobre el ciclo de vida de su certificado es correcto, ya que a través de éste se enviarán todas las notificaciones de su certificado es correcto, ya que a través de éste se enviarán todas las notificaciones de su certificado es correcto, ya que a través de éste se enviarán todas las notificaciones de su certificado es correcto, ya que a través de éste se enviarán todas las notificaciones de su certificado es corecto, ya que a través de éste se enviarán todas las notificaciones                                    | Certificado de empleado público con                                                  | Nº DEL DOCUMENTO DE IDENTIFICACIÓN                                                         | 2                                      |                                                      |                                                  |                                        |
| Certificado de rima Centralizada       NIF ORGANISMO SUSCRIPTOR       Q5018001G         Preguntas Frecuentes       En breve recibirá en su cuenta de correo electrónico si ad cuenta de correo electrónico si ad e Registro a la que se dirija para <u>acreditar su identidad</u> la serán requeridos por a de Registro a la que se dirija para <u>acreditar su identidad</u> así como para la descarga de su certificado una vez que haya sido generado.       Soporte Técnico         Soporte Técnico       Soporte Técnico       Soporte Técnico       Soporte Técnico                                                                                                    | Seudónimo                                                                            | PRIMER APELLIDO                                                                            | ы                                      |                                                      |                                                  |                                        |
| Preguntas Frecuentes       En breve recibirá en su cuenta de correo electrónico si bunizar.es su CÓDIGO DE SOLICITUD. Este código y la documentación sobre su identidad le serán requeridos por una de Registro a la que se dirija para acreditar su identidad a si como para la descarga de su certificado una vez que haya sido generado.         Verificar estado       Asegúrese de que el correo electrónico asociado a su certificado es correcto, ya que a través de éste se enviarán todas las notificaciones sobre el ciclo de vida de su certificado.         Soporte Técnico       Soporte Técnico                                                                                                    | Certificado de Firma Centralizada                                                    | NIF ORGANISMO SUSCRIPTOR                                                                   | Q5018001G                              |                                                      |                                                  |                                        |
| Verificar estado         así como para la descarga de su certificado una vez que haya sido generado.           Certificados de componente         Asegúrese de que el correo electrónico asociado a su certificado es correcto, ya que a través de éste se enviarán todas las notificaciones sobre el ciclo de vida de su certificado.           Soporte Técnico         Image: Componente de componente de componen | Preguntas Frecuentes                                                                 | En breve recibirá en su cuenta de correo e<br>documentación sobre su identidad le serán re | electrónico <b>s</b> l<br>queridos por | <b>Dunizar.es</b> su CÓDIG<br>na de Registro a la qu | 50 DE SOLICITUD.<br>e se dirija para <u>acre</u> | Este código y la<br>ditar su identidad |
| Certificados de componente       Asegurese de que el correo electronico asociado a su certificado es correcto, ya que a traves de este se enviarán todas las notificaciones sobre el ciclo de vida de su certificado.         Soporte Técnico       Soporte Técnico                                                                                                    | Verificar estado                                                                     | así como para la descarga de su certificado un                                             | a vez que haya side                    | o generado.                                          | travár da árta                                   | mujarán tadas las                      |
| Soporte Técnico                                                                                                    | Certificados de componente                                                           | notificaciones sobre el ciclo de vida de su certi                                          | ficado.                                | io es correcto, ya que a                             | iraves de este se e                              | nviarafi LUUds ids                     |
|                                                                                                    | Soporte Técnico                                                                      |                                                                                            |                                        |                                                      |                                                  |                                        |

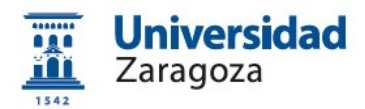

Le llegará el siguiente correo con el Código de Solicitud

| I    | De Notificaciones FNMT AC Sector Público <ac.sectorpublico@fnmt.es> 🏠</ac.sectorpublico@fnmt.es> |
|------|--------------------------------------------------------------------------------------------------|
| Asun | nto Solicitud de su Certificado FNMT de Empleado Público (AC Sector Público)                     |
|      | Α ξ 📩                                                                                            |
| ტ    | Thunderbird piensa que este mensaje es correo basura.                                            |
|      |                                                                                                  |

Estimado∕a Sr/a∤

A continuación le facilitamos el CÓDIGO DE SOLICITUD del Certificado FNMT de empleado público:

| 1               |           |   |
|-----------------|-----------|---|
| (               | 278504125 | ) |
| $\overline{\ }$ |           |   |

NIF asociado a la solicitud:

NIF organismo asociado a la solicitud:

Q5018001G

Por favor verifique que los datos que introdujo en la fase de solicitud (nº de documento de identificación, primer apellido y nif organismo suscriptor), son correctos. Si detecta cualquier error en los mismos, deberá generar una nueva solicitud.

Para continuar con el proceso de obtención de su certificado, deberá contactar con su Oficina de Registro para aportar dicho código de solicitud así como la información sobre su identidad que le sea requerida.

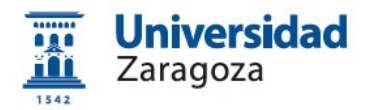

## 2.3 Solicitud interna del certificado a través de e-Gestión del empleado en PeopleSoft Recursos Humanos

Una vez disponga del código de solicitud enviado a su correo por la FNMT descrito en el apartado anterior, acceda desde <u>https://rrhh.unizar.es/</u> a e-Gestión del empleado, carpeta **Administración Electrónica** y pulse la opción **Solicitud Cert.** 

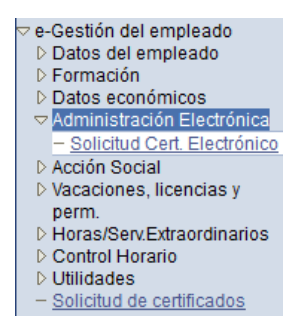

#### Electrónico.

Se mostrará la pantalla que figura más abajo donde, en primer lugar, se muestra el estado de las solicitudes que hayamos realizado y, debajo, el botón <u>Nueva Solicitud</u>. Pulsándolo, aparecerá el siguiente formulario:

| Solicitud Certificado Electrónico.        |                    |
|-------------------------------------------|--------------------|
| Motivo solicitud (máximo 254 caracteres): |                    |
|                                           |                    |
|                                           |                    |
| Código solicitud FNMT                     | -                  |
|                                           |                    |
| Realizar Solicitud                        | Cancelar Solicitud |
|                                           |                    |

En él rellene los dos campos existentes: el **motivo de la solicitud** (necesidad de firmar electrónicamente documentos oficiales, realización de copias auténticas, etc.) y en el campo **Código Solicitud FNMT** introduzca el código generado por la FNMT al solicitar el certificado citado en el apartado 2.2. A continuación pulse el botón Realizar Solicitud

Si vuelve a pulsar la opción "Solicitud Cert. Electrónico" podrá ver los datos de la solicitud que acaba de realizar

A continuación, la solicitud llegará a la Coordinación Administrativa de Aplicaciones Informáticas del Área de Recursos Humanos que la resolverá y, en su caso, procederá al **registro de la solicitud** en la aplicación habilitada por la FNMT al respecto.

Una vez realizado este registro, le llegarán una serie de correos electrónicos (a

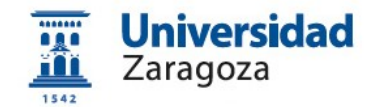

su cuenta @unizar.es) indicando que ya puede descargar el certificado.

#### 2.4 Descarga e instalación del certificado desde la web de la FNMT

Si la solicitud ha sido aprobada, una vez realizado el registro citado en el apartado anterior, recibirá un correo de la FNMT indicándole que puede proceder a **descargar el certificado** que, recordemos, ha de hacerse desde el **mismo ordenador**, **navegador y usuario con el que realizó la solicitud**. Para descargar el certificado, accederá a la siguiente dirección:

https://www.sede.fnmt.gob.es/certificados/administracion-publica/obtenercertificado/descargar-certificado

| Sede Electrónica<br>Real Casa de la Moneda<br>Fábrica Nacional<br>de Moneda y Timbre |                                                                                                    |  |  |
|--------------------------------------------------------------------------------------|----------------------------------------------------------------------------------------------------|--|--|
| Certificados   Trámites                                                              |                                                                                                    |  |  |
| Inicio > Certificados > Administración P                                             | ública > Certificado de empleado público > Descargar Certificado                                                                                                    |  |  |
| Persona Física                                                                       | Configuración Solicitud Acreditación Descarga                                                                                                    |  |  |
| Certificado de Representante                                                         |                                                                                                    |  |  |
| Administración Pública                                                               |                                                                                                    |  |  |
| Información General                                                                  |                                                                                                    |  |  |
| Certificado de empleado público                                                      | 🗖 4. Descargar Certificado de empleado público                                                                                                    |  |  |
| Configuración Previa                                                                 |                                                                                                    |  |  |
| Solicitar Certificado                                                                | Descargar certificado de empleado público (AC Sector Público)                                                                                                    |  |  |
| Acreditar identidad                                                                  | r dia descargar e installar sa certificado introduzea la sigurente información.                                                                                                    |  |  |
| Descargar Certificado                                                                | N° DEL DOCUMENTO DE IDENTIFICACIÓN                                                                                                    |  |  |
| Certificado de empleado público con<br>Seudónimo                                     | PRIMER APELLIDO                                                                                                    |  |  |
| Certificado de Firma Centralizada                                                    | NIF ORGANISMO SUSCRIPTOR                                                                                                    |  |  |
| Preguntas Frecuentes                                                                 | CÓDIGO DE SOLICITUD                                                                                                    |  |  |
| Verificar estado                                                                     | Pulse aquí para consultar y aceptar las condiciones de uso del certificado                                                                                                    |  |  |
| Certificados de componente                                                           | Descargar Términos y Condiciones Descargar Certificado                                                                                                    |  |  |
| Soporte Técnico                                                                      | Recuerde que, en caso de haber llevado a cabo la solicitud del certificado con una tarjeta u otro dispositivo                                                                                                    |  |  |
|                                                                                      | criptográfico, antes de realizar la descarga, debe asegurarse de que dicho dispositivo está listo para ser usado. En otro<br>caso, la instalación del certificado deberá llevaria a cabo en el mismo equipo en el que realizó la solicitud |  |  |

Tendrá que cumplimentar el formulario que le aparezca:

(En el campo "Código de solicitud" introducir el **código enviado por la FNMT al** hacer la solicitud).

Una vez introducidos los datos, pulsar el enlace "Pulse aquí para consultar y aceptar las condiciones de expedición del certificado" y en la parte

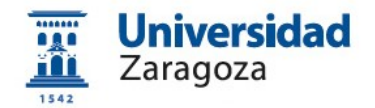

inferior de la pantalla, marcar la casilla 🔲 Acepto los términos y condiciones de uso .

A continuación, pulsar el botón Descargar Certificado que instalará el certificado en el navegador en el que estemos haciendo la descarga y mostrará una pantalla similar a esta:

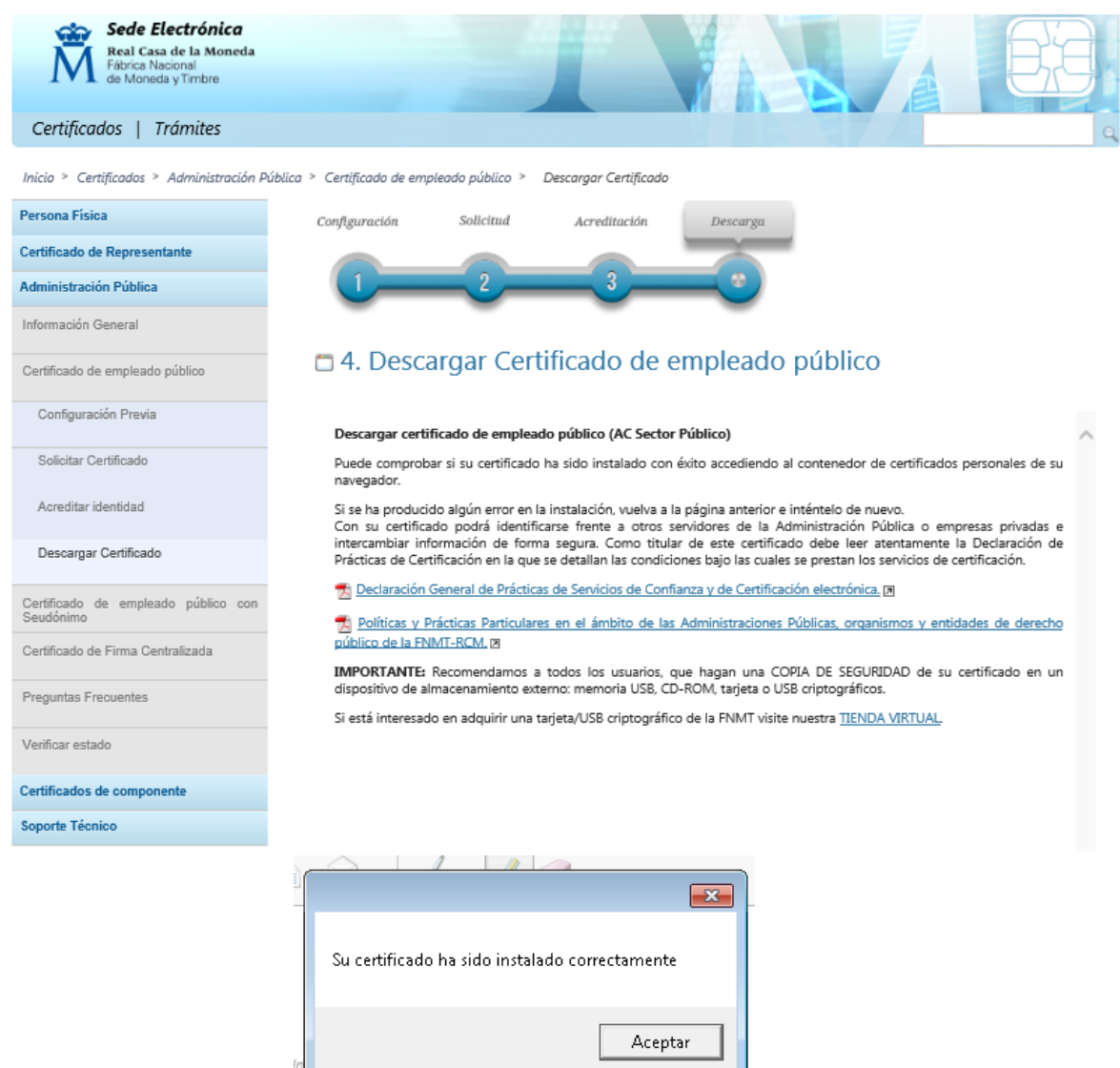

En el caso del navegador Internet Explorer puede visualizar su certificado descargado

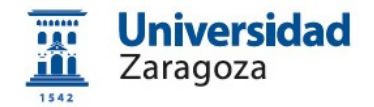

que se ha renovado por tres años.

|                                                                                   |                                   |                                  | _                   |  |
|-----------------------------------------------------------------------------------|-----------------------------------|----------------------------------|---------------------|--|
| O <mark>pciones de Internet</mark>                                                |                                   | ?Σ                               | 3                   |  |
| Constitutes                                                                       | Dua autora                        | ~                                | 7 obtener-certific  |  |
| Conexiones                                                                        | Programas                         | Opciones avanzadas               | argas - Sede        |  |
| General Segun                                                                     | uau Privaciuau                    |                                  | vístic 🗖 ASD        |  |
| Protección infantil                                                               |                                   |                                  | Abr                 |  |
| Controle el conter<br>se puede ver en I                                           | ido de lo que 🛛 👘 🚱 F<br>nternet. | Protección infantil              |                     |  |
| Certificados                                                                      |                                   |                                  |                     |  |
| Use certificados p<br>identificación.                                             | ara las conexiones cifrada        | s y para fines de                |                     |  |
| Borrar estado SSL                                                                 | Certificados                      | Editores                         | Certificado de emp  |  |
| Cartificados                                                                      |                                   |                                  |                     |  |
| Certificados                                                                      |                                   |                                  |                     |  |
| Propósito planteado:                                                              | dos>                              |                                  | <b></b> ]           |  |
|                                                                                   |                                   |                                  |                     |  |
| Personal Otras personas                                                           | Entidades de certificació         | n intermedias Entidades          | de certificaci 🚹 🚵  |  |
|                                                                                   |                                   |                                  |                     |  |
| Emitido para                                                                      | Emitido por                       | Fecha <mark>de expiración</mark> | Nombre descri       |  |
| E R                                                                               | AC Administración Pú              | 17/01/2022                       | <ninguno></ninguno> |  |
|                                                                                   | AC Sector Público                 | 01/12/2023                       | <ninguno></ninguno> |  |
|                                                                                   |                                   |                                  |                     |  |
|                                                                                   |                                   |                                  |                     |  |
|                                                                                   |                                   |                                  |                     |  |
|                                                                                   |                                   |                                  |                     |  |
|                                                                                   |                                   |                                  |                     |  |
| 4                                                                                 |                                   |                                  |                     |  |
|                                                                                   |                                   |                                  |                     |  |
|                                                                                   |                                   |                                  |                     |  |
| Importar Exportar.                                                                | Quitar                            | Opcie                            | nes avanzadas       |  |
|                                                                                   |                                   |                                  |                     |  |
| Propositos planteados del o                                                       | erunuado                          |                                  |                     |  |
| Autenticación del cliente, Correo seguro, Inicio de sesión de tarjeta inteligente |                                   |                                  |                     |  |
| Ver                                                                               |                                   |                                  |                     |  |
|                                                                                   |                                   |                                  |                     |  |
| observed as former of                                                             |                                   |                                  |                     |  |
| Uptener mas información ac                                                        | erca de <u>certificados</u>       |                                  | Cerrar              |  |
|                                                                                   |                                   |                                  |                     |  |

#### 2.5 Copia de seguridad del certificado y protección con contraseña

Para poder firmar en **Circuitofirmas** (Plataforma ligera de firma digital que utiliza la Universidad de Zaragoza: <u>https://circuitofirmas.unizar.es</u>) **es necesario** realizar este paso.

Hay que exportar el certificado desde el navegador.

Las instrucciones para **exportar el certificado y para protegerlo con contraseña** están disponibles en

#### http://sededocumentacion.unizar.es/manciu/certificado con clave seguridad.html

Recomendamos a todos los usuarios que realicen una **copia de seguridad** de su certificado en un dispositivo de almacenamiento externo. De esta manera, aunque su equipo resulte dañado y lo pierda, podrá seguir haciendo uso de su certificado digital.